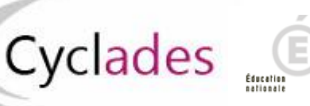

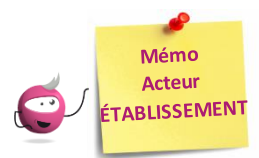

## Edition du document d'aide à la décision pour la délivrance de l'attestation

Cette fiche mémo a pour but de vous présenter, en tant qu'acteur Etablissement, les activités liées à l'édition du document d'aide à la décision pour la délivrance de l'attestation. A l'issue de cette fiche mémo, vous saurez générer ce document.

Pour cela, j'accède à l'activité Evaluation > Génération des documents > Editer le document d'aide à la décision pour la délivrance de l'attestation de mon portail Etablissement Cyclades.

## Sélection des candidats

Avec l'écran de recherche, j'indique un titre à mon document, je positionne éventuellement des critères de sélection de candidats et je clique sur **Visualiser.** 

| Titre édition Document d'aide à la décision |  |  |  |  |  |  |
|---------------------------------------------|--|--|--|--|--|--|
| Critères de sélection                       |  |  |  |  |  |  |
| Spécialité                                  |  |  |  |  |  |  |
| Egal V                                      |  |  |  |  |  |  |
| Division de classe                          |  |  |  |  |  |  |
|                                             |  |  |  |  |  |  |
| Voir plus de critères de recherche          |  |  |  |  |  |  |
| Visualiser                                  |  |  |  |  |  |  |

Cela génère un document contenant, pour chaque candidat et par spécialité, les informations relatives à la décision saisie.

## Document d'aide à la décision

Dans mon document, je retrouve, pour chaque candidat, plusieurs informations le concernant dont la **décision saisie** (Attesté, Refusé ou « vide » si aucune décision n'a encore été prise) ainsi que la **motivation de la non délivrance** de l'attestation dans le cas où celle-ci serait refusée; cette dernière information est à saisir dans l'activité **Evaluation > Délibération > Attester les élèves tangents**.

| Document d'aide à la décision pour la délivrance de l'attestation de réussite intermédiaire                                        |                                                                                                    |                                  |              |                                         |                    |                                                     |  |
|----------------------------------------------------------------------------------------------------|----------------------------------------------------------------------------------------------------|----------------------------------|--------------|-----------------------------------------|--------------------|-----------------------------------------------------|--|
| Spécialité : Boulanger-p                                                                                                    | âtissier                                                                                                    |                                  |              |                                         |                    |                                                     |  |
| Classe : Non renseigné(e)                                                                                                    |                                                                                                    |                                  |              | Date d'édition du document : 03/06/2021 |                    |                                                     |  |
| Elèves en attente de<br>délivrance de<br>l'attestation (moyenne<br>coefficientée égale ou<br>supérieure à 9 et<br>inférieure à 10) | Pour les élèves en attente de délivrance de l'attestation, la décision finale repose sur :<br>- l'étude par le conseil de classe restreint de l'appréciation littérale des PFMP (ci-jointe) qui aura été saisie dans LSL PRO ;<br>- sur l'évaluation de l'engagement de l'élève dans a scolarité (élèment non présent dans LSL et qui sera donc directement apprécié par les membres du<br>conseil de classe restreint). |                                  |              |                                         |                    |                                                     |  |
|                                                                                                    | Nom<br>Prénom                                                                                                    | N° Candidat<br>Date de naissance | Moy<br>coef. | Appréciation PFMP                       | Décision<br>saisie | Motivation de la non délivrance de<br>l'attestation |  |
|                                                                                                    | BOULANGER<br>Pierre                                                                                                    | 02123027894 - 001<br>01/01/2001  | 09.86        |                                         |                    |                                                     |  |
| Elèves attestés<br>(moyenne coefficientée<br>supérieure ou égale à<br>10)                                                          | Nom<br>Prénom                                                                                                    | N° Candidat<br>Date de naissance | Moy<br>coef. | Appréciation PFMP                       | Décision<br>saisie | Motivation de la non délivrance de<br>l'attestation |  |
|                                                                                                    | TEST<br>Laure                                                                                                    | 02123027893 - 001<br>01/01/2001  | 09.93        |                                         | Attesté            |                                                     |  |
| Elèves non attestés<br>(moyenne coefficientée<br>inférieure à 9 ou n'ayant<br>pas eu de note chiffrée<br>sur l'enseignement        | Nom<br>Prénom                                                                                                    | N° Candidat<br>Date de naissance | Moy coef.    | Appréciation PFMP                       | Décision<br>saisie | Motivation de la non délivrance de<br>l'attestation |  |
|                                                                                                    | TEST<br>Jean                                                                                                    | 02123027892 - 001<br>01/01/2001  | 09.00        |                                         | Refusé             | Moyenne trop basse                                  |  |